## DRDESPE 2023-2024-Aplicación na Internet

 Acceda á aplicación no seguinte enderezo: <u>http://www.edu.xunta.gal/drdespe</u> mostrará a páxina de inicio, na marxe superior dereita prema no símbolo de

 $arranque -- \rightarrow \bigcirc$ 

- O director/a do centro será quen, a primeira vez, estableza a conexión coa aplicación, introducindo:
  - 1. O enderezo da súa conta de correo.
  - 2. O contrasinal asociado á dita conta.

O director/a e orientador/a serán quen lles poden autorizar, dentro da epígrafe de Utilidades do DRDESPE, na opción Autorizar, a outra/s persoa/s para introducir datos no DRDESPE.

- 3. Repare nas instrucións que se lle dan no transcurso da aplicación. Lea con atención as suxestións e os exemplos, fíxese nas advertencias e avisos e, se algún caso específico non se adapta á recollida de datos dalgún dos puntos, fáganolo saber. O mesmo se ten algunha dúbida ou consulta.
- Non esqueza gardar os datos que introduza en cada epígrafe seleccionando a opción Gardar; de non facelo, perderanse.
- 5. É moi importante que os centros ordinarios con unidades autorizas ou habilitadas de educación especial teñan en conta o seguinte:

Se o seu centro conta con algunha unidade autorizada/habilitada de educación especial e por tanto con alumnado escolarizado nela, xa sexa con

resolución para dita escolarización na unidade ou con ditame de escolarización combinada (se utiliza a aplicación XADE, este tipo de alumnado debe aparecer reflectido no XADE na ruta Alumnado>Xestión alumnado>Datos xerais>Outros datos alumnado e se ademais, hai ditame de escolarización Combinada tamén debe rexistrar o/s centro/s co/s que combina na ruta de XADE Mantemento>Convocatoria actual>Centro>Outros en XADE.), deberá cubrilo só na aplicación DRDESPE, non pode aparecer nin en DRD nin en DRDADI.:

 a) Alumnado escolarizado na aula de ed. Especial, sen ditame de escolarización combinada, deberá figurar por nivel, sexo e idade na epígrafe "Matrícula > Formación básica" e tamén na epígrafe "Necesidades especiais" por nivel sexo e necesidade. Ambos formularios deben coincidir en número de alumnos por nivel e sexo.

b) O alumnado con ditame de escolarización combinada só debe cubrilo na epígrafe "Escolarización combinada" exclusivamente. Siga as instrucións do arquivo pdf do enlace que se facilita na epígrafe de "Inicio" sobre os tipos de combinada, o xeito de recollelos na aplicación XADE, onde computan e se visualizarán nos DRDs.

6. Para comprobar se os datos son correctos, unha vez finalizada a carga de datos, pode facer unha consulta rápida dos principais datos recollidos no DRDESPE (unidades, alumnado) no epígrafe Confirmación de Datos. Si está de acordo cos datos que se amosan nese epígrafe deberá confirmalos, se os datos amosados non lle parecen correctos terá que corrixilos nos apartados

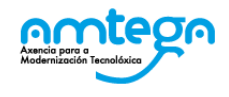

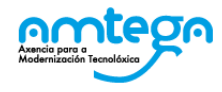

correspondentes a grupos, matricula e/ou escolarización combinada e volver a confirmalos.

CONSELLERÍA DE CULTURA, EDUCACIÓN, FORMACIÓN PROFESIONAL E UNIVERSIDADES

XUNTA DE GALICIA

- 7. Para ver os erros ou avisos no DRDESPE debe usar a opción Validar (seleccione no menú da esquerda na epígrafe "Estado da recollida"; mediante esta opción lánzase un proceso que contrasta os datos introducidos nas distintas epígrafes e amosa incongruencias ou falta de datos en forma de erros e/ou avisos. Solucione todas as incidencias para poder pechar o DRDESPE.
- 8. Ata que decida escoller a opción de pechar o DRDESPE, vostede pode volver a calquera punto do documento, para corrixir, completar ou anular datos. Algúns formularios do DRD (matrícula, estranxeiros) poden ter maior interese para o centro -co fin de traballar con eles ou respostar a diferentes requirimentos de información- polo que pode ser interesante imprimilo.
- 9. O botón de Pechar activarase cando non haxa erros. Se por algunha particularidade do seu centro, tivese erros que non fose posible corrixir, deberá anotar a particularidade que motiva ese erro no cadro Observacións (epígrafe Estado da recollida), e chamar ao número que, nese mesmo epígrafe, figura no cadro Consultas e respostas de dúbidas co DRDESPE para que o técnico da unidade de estatística que ten asignado o seu documento lle axude a pechalo. Se non conseguira contactar, pode escribir en dito recadro a incidencia motivo da chamada; non esqueza indicar un nome e teléfono de contacto. Cando o técnico poida ocuparse dela poñerase en contacto con vostede ou lle respostará nese mesmo recadro; recorde consultalo para ver si xa foi atendida a súa incidencia.
- **10.** Se, despois de ser revisado e validado o documento polos servizos centrais desta consellería, se observase algunha anomalía, comunicaráselle ao centro

e permitiráselle de novo o acceso ao DRDESPE para facer as correccións que procedan.

- 11. De xurdir algunha dificultade, pode chamar ao teléfono que figura no cadro Consultas e respostas de dúbidas co DRDESPE para que o técnico da unidade de estatística que ten asignado o seu documento lle axude.
- 12. Para os <u>centros de Educación Especial que contan con alumnado de</u> <u>escolarización combinada procedente de centros ordinarios</u>, o prazo <u>rematou o 31 de xaneiro de 2024 (momento no que rematou a</u> <u>recollida de datos para os centros ordinarios da primeira fase, por mor</u> <u>de que puideran pechar os seus DRDs nos casos de ter alumnado en</u> <u>escolarización combinada con centros CEE e/ou CEEPR igualmente</u> incluiron ao alumnado de combinada dos centros da segunda fase).
- Para os <u>centros ordinarios</u> con unidades autorizadas/habilitadas de educación especial incluídos nesta segunda fase do DRD (IES, CIFP, CFEA, ESCO, INSTITUTO, IGAFA, EPAPU, EFAG, CPREX e CPR), <u>o prazo remata</u> o venres 19 de abril de 2024.

En resumo, o proceso para cubrir o drdespe é o seguinte:

- 1. Completar datos en cada unha das epígrafes do drdespe.
- 2. Confirmar datos na epígrafe Confirmación de Datos.
- 3. Validar (epígrafe Utilidades, opción Estado centro).

Amósanse erros?

Si → Corrixir datos na(s) epígrafe(s) correspondente(s) e validar de novo.

Non → Pechar drdespe.